# **Graphics / print templates**

You can use the graphics editor to create letterheads, use them as a background for invoices or for a letter. You can design your own green fee bag tags, and a table plan is also possible for the catering trade. Ask us: support@pccaddie.com

# Open the graphic editor

With the macro **g** macro takes you to the graphics editor from where you can edit graphics.

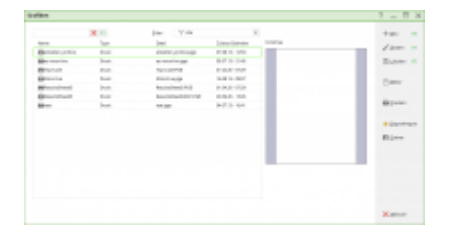

Here you will see all graphics that are in the PC CADDIE main folder **GRAPHICS** as well as those that may also be in the main folder **DATA** folder.

# Letterhead

### Intended use

You can use a letterhead for printing invoices, for example. The invoice is then printed directly with the letterhead printed out. This is important if you want to use the module Invoice by email module to send invoices as a PDF attached to an email.

You can also print the AHR info letters directly with the letterhead, for example.

### Logo info

The ideal logo size for letterhead printing is 150 pixels per inch in BMP format. This corresponds to a file size of approx. 220 KB for a 4×4 cm image. BMP defines the colours correctly from the start, with a JPG format it is possible that the colours are changed depending on whether it has been saved in 3-colour or 4-colour mode.

# **Creating the letterhead**

If you know how your letterhead should look in detail and have the logo available as a file, you can start.

### Name the new graphic

Open the graphics editor via **Settings-macro** with the macro **g** and **OK**.

| iken             |       |                       |                  |          | ? _ 🗆             |
|------------------|-------|-----------------------|------------------|----------|-------------------|
|                  | 🗙 F1  | Eilter: V Alle        | -                |          | + <u>N</u> eu F   |
| Name             | Туре  | Datei                 | Zuletzt Geändert | Vorschau |                   |
| etiketten_endlos | Druck | etiketten_endlos.pge  | 07.08.13 - 12:53 |          | <u>A</u> ndern    |
| ez moonlive      | Druck | ez moonlive.pge       | 03.07.13 - 21:45 |          | 🗍 <u>L</u> öschen |
| Hcp-Liste        | Druck | Hcp-Liste.PGE         | 01.04.20 - 07:29 |          |                   |
| Moonlive         | Druck | Moonlive.pge          | 16.08.13 - 08:37 |          | Fditor            |
| ResultsSheedD    | Druck | ResultsSheetD.PGE     | 01.04.20 - 07:29 |          |                   |
| ResultsSheedD    | Druck | ResultsSheetD2021.PGE | 20.09.20 - 13:26 |          |                   |
| test             | Druck | test.pge              | 04.07.13 - 16:41 |          | 📄 <u>D</u> rucken |
|                  |       |                       |                  |          | 👻 Export/Imp      |
|                  |       |                       |                  |          | × Abbruch         |

Then click on the right on **New**...

| Neue Grafik                          | $\times$ |
|--------------------------------------|----------|
| Wählen Sie den gewünschten Grafiktyp |          |
|                                      |          |
| Dialog                               |          |
| X Abbruch                            |          |
|                                      |          |

...and continue with **print** 

| Grafik Einstellu        | ungen               |                 |          |                                   |
|-------------------------|---------------------|-----------------|----------|-----------------------------------|
| Name<br>Beschreibung    |                     |                 | ^        | ✓ <u>O</u> K<br>★ <u>A</u> bbruch |
| Typ:<br>Subtyp:         | Druck               |                 | v<br>•   |                                   |
| Masseinheit:            | Millimeter (m       | m)              | Ŧ        |                                   |
| Format:<br>Ausrichtung: | DIN A4<br>Vertikal  | *<br>*          |          |                                   |
| Grösse                  | Breite 210          | Höhe            | 297      |                                   |
| Seitenränder            | Oben 25<br>Links 25 | Unten<br>Rechts | 20<br>25 |                                   |
| Layout:                 | STANDARD            | Ŧ               |          |                                   |
| Direktdruck:            |                     |                 |          |                                   |
| MultiPage:              | Automatik           | aktiveren       |          |                                   |
| Version:                | 1                   |                 |          |                                   |
| Letzte Änderung         | ç                   |                 |          |                                   |
|                         | Keine Anga          | aben            |          |                                   |

This opens the editor for a new graphic and also the "Graphic settings" window, where you can enter the name of the letterhead, e.g: Letterhead example golf club

The format should be A4 for a letterhead. If you now set the margins everywhere to **0** you will then have clear grids (squares) across the entire A4 page. Then confirm the graphic settings with **OK** 

#### Texts

Pay particular attention to point 3, where you write the text in the field!

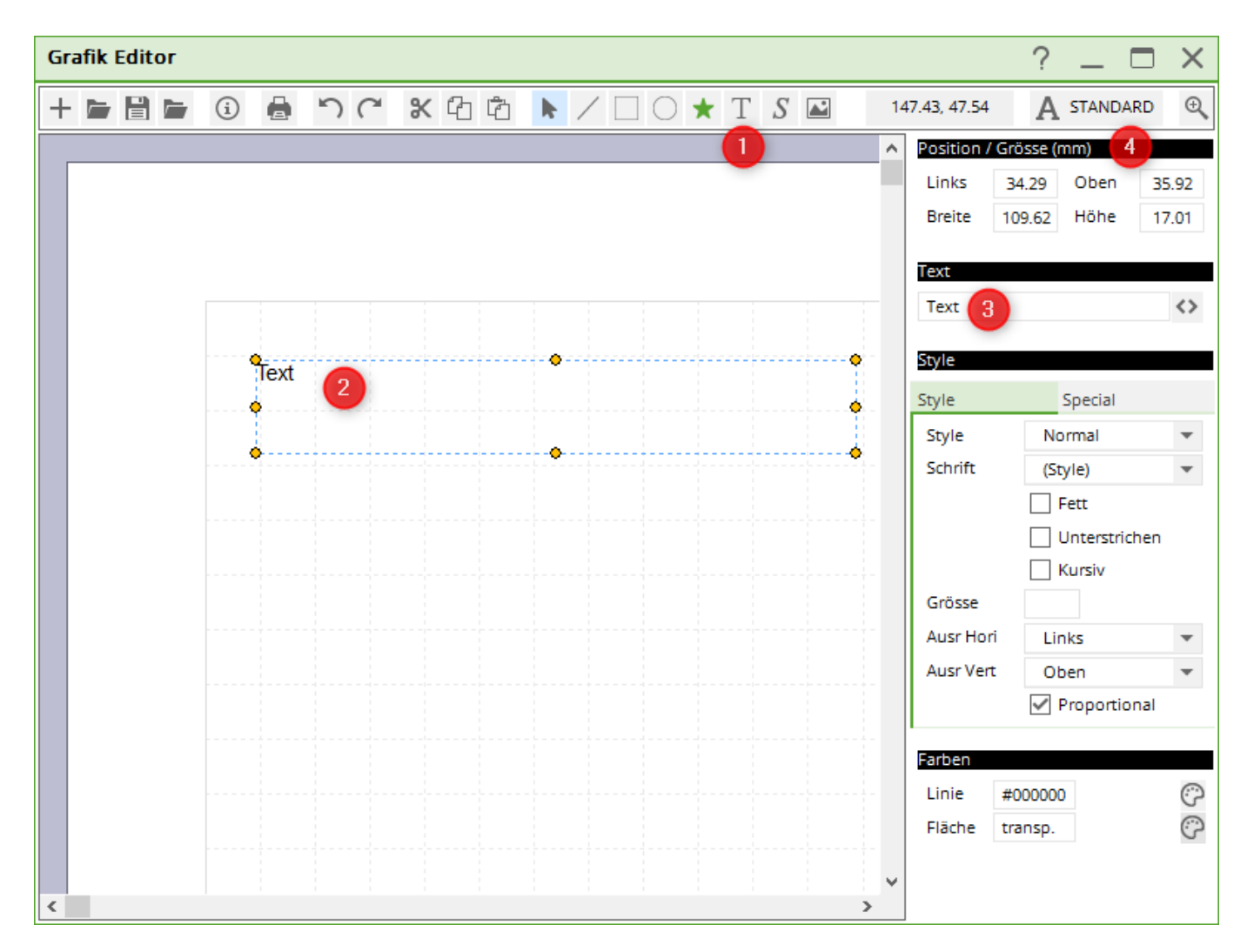

- 1. Click on **A** activates text fields
- 2. Drag the desired position with your mouse
- 3. Write the line of text, e.g. the sender, in the text field.
- 4. You can change the position as required

#### Dot between texts

If you want a dot to be printed between the name, city and street for your sender, for example, do this as follows:

Instead of a dot, enter 1x a minus sign, 2 asterisks and 1x a minus sign again in the text to create the **bold** point.

If you enter 1x the minus sign, 1x the asterisk and 1x again a minus sign instead of a full stop, a small dot is created.

| Grafik Editor - C:\PCCADD~1\GRAPHICS\Briefbogentest.PGE            |                 |                          |
|--------------------------------------------------------------------|-----------------|--------------------------|
| $\textcircled{\begin{tabular}{lllllllllllllllllllllllllllllllllll$ | 157.74, 32.8    | 33 A STANDARD            |
| ·                                                                  | Position / Grös | se (mm)                  |
|                                                                    | Links 13,       | 77 Oben 32,12            |
| PCCADDIE                                                           | Breite 58,      | 22 Höhe 5,00             |
|                                                                    | <b>T</b>        |                          |
|                                                                    | Text            |                          |
| Absender GC Beischeinf Strasse                                     | Absender GC -   | **- Beispielort -*- Stra |
|                                                                    | Stule           |                          |
|                                                                    | Style           | Special                  |
|                                                                    | Calain          | - Special                |
|                                                                    | Schrift         | Normal                   |
|                                                                    |                 | Fett                     |
|                                                                    |                 | 🔽 Unterstrichen          |
|                                                                    |                 | 🗖 Kursiv                 |

The result when printing looks like this, depending on the font. The 1st point is bold, the 2nd point is "normal" as an example:

Absender GC • Beispielort · Strasse

Logos and images

| Grafik I | Editor                                                                                                    | ? _ 🗆 >                          | <  |
|----------|----------------------------------------------------------------------------------------------------|----------------------------------|----|
| + 🖿      | 🗄 🖕 🕄 🖶 つぐ X 凸 色 🕨 / 🗌 〇 ★ T                                                                                                    | S 🛛 110.71, -3.22 🗛 STA          | ND |
|          |                                                                                                    | ement Einstellungen              |    |
|          |                                                                                                    | Kein Element selektiert          |    |
|          | 🛐 Bild öffnen                                                                                                    | ×                                |    |
|          | ← → ~ ↑ 🔒 « PCCADDIE » DATEN » (2) 🗸 🖏 🔎                                                                                                    | DATEN" durchsuchen               |    |
|          | Organisieren 🔻 Neuer Ordner                                                                                                    | BEE 🕶 🛄 ?                        |    |
|          | Bilder ^ Name                                                                                                    | Änderungsdatum Typ               |    |
|          | E. Desktop                                                                                                    | 25.11.2020 09:03 Dateiordn       |    |
|          | 🖆 Dokumente                                                                                                    | 25.11.2020 09:04 Dateiordn       |    |
|          |                                                                                                    | 25.11.2020 09:04 Dateiordn       |    |
|          | h Musik                                                                                                    | 25.11.2020 09:04 Dateiordn       |    |
|          | Videos                                                                                                    | 25.11.2020 09:04 Dateiordn       |    |
|          | Windows (C)                                                                                                    | 25.11.2020 09:04 Dateiordn       |    |
|          | Chira Chira | 25.11.2020 09:04 Dateiordn       |    |
|          | PROSHOP                                                                                                    | 25.11.2020 09:04 Dateiordn       |    |
|          | SWINREAgent STRASSE                                                                                                    | 25.11.2020 09:04 Dateiordn       |    |
|          | Benutzer UMSATZ                                                                                                    | 25.11.2020 09:04 Dateiordn       |    |
|          | BIOS 🔹 logo.bmp                                                                                                    | 03.10.2000 15:22 BMP-Date        |    |
|          | Brother 📄 pcc_picd.bmp                                                                                                    | 01.04.2020 08:29 BMP-Date        |    |
|          | Drivers V K                                                                                                    | >                                |    |
|          | Dateiname: Bil                                                                                                    | lddatei (*.BMP, *.JPG, *.JPEG, 🗸 |    |
| <        |                                                                                                    | Öffnen Abbrechen                 |    |

- Click on the **picture**-symbol.
- PC CADDIE automatically opens the main folder **DATA**.
- You can easily select the desired logo. Logos should always be saved (as bmp) in this folder if you use them in PC CADDIE.

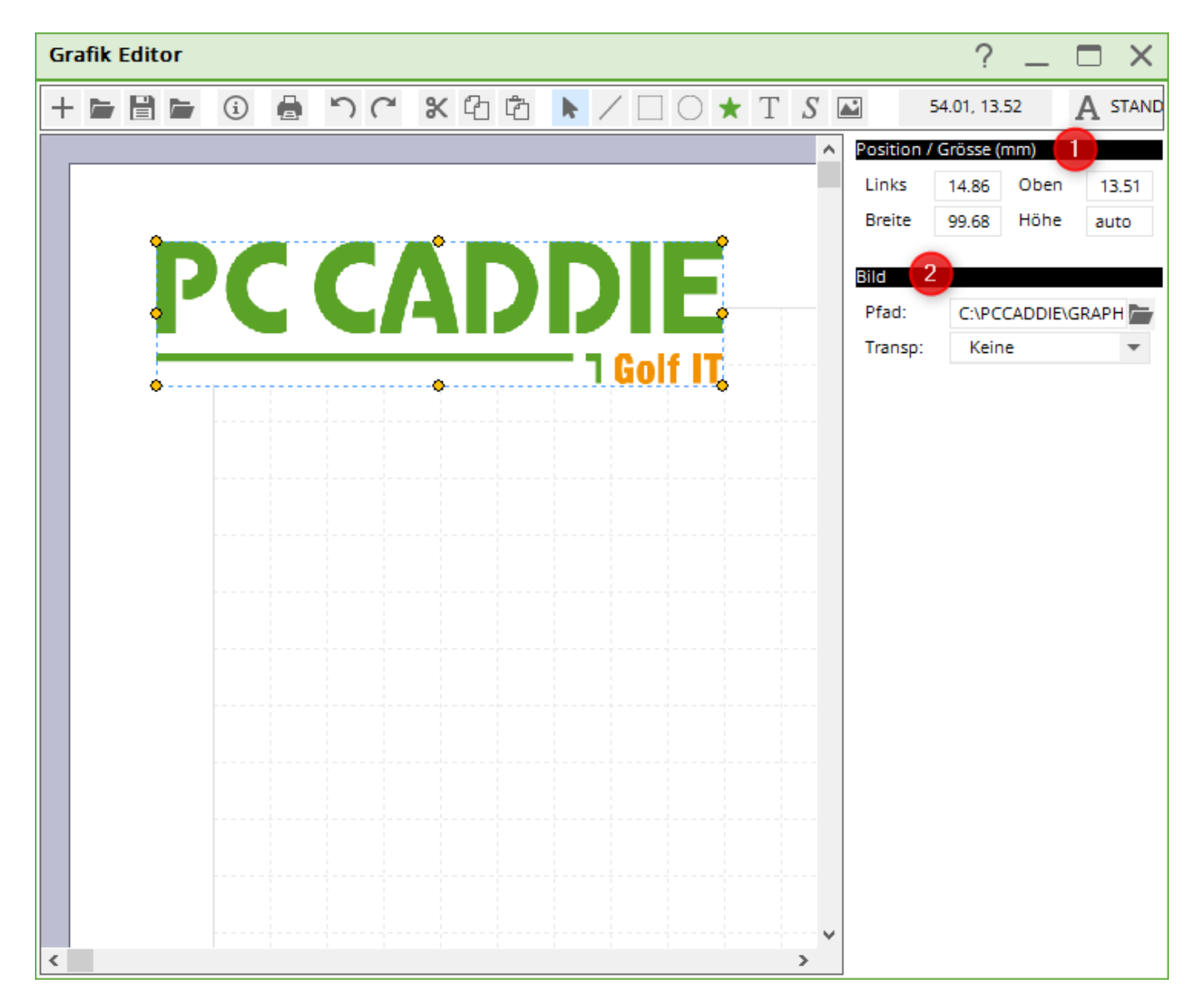

- 1. Adjust the position. If the size of the logo does not fit, only change the width here. **width**.
- 2. The image path is under **2** is set. If you are in the PC CADDIE main folder **data** folder, the logos will still be there when you copy PC CADDIE or retrieve it from a backup.

Lines

| Grafik Editor |   |    |              |            | ? _ 🗆 ×              |
|---------------|---|----|--------------|------------|----------------------|
| + 🖻 🗎 🗁       | i | 50 | <b>%</b> 4 Å | ► <u> </u> | ★ T S 🛋 88.03, 41.33 |
|               |   |    |              |            | Linien Position (mm) |
|               |   |    |              |            | P1 41.59 34.31 3     |
|               |   |    |              |            | P2 102.61 34.31      |
|               |   |    |              |            | Linien               |
|               |   | •  |              | •          | Dicke 1              |
|               |   |    | 2            |            | Farben               |
|               |   |    |              |            | Linie #00FF00 5      |
|               |   |    |              |            |                      |
|               |   |    |              |            |                      |
|               |   |    |              |            |                      |
|               |   |    |              |            |                      |
|               |   |    |              |            |                      |
|               |   |    |              |            |                      |
|               |   |    |              |            |                      |
|               |   |    |              |            |                      |
|               |   |    |              |            |                      |
| <             |   |    |              | >          | ·                    |

- 1. Click on the symbol for **line**
- 2. Position the line with your mouse
- 3. You can adjust the position here
- 4. Change the line thickness here
- 5. Select a different colour for the line here

### Save letterhead

| Grafik Editor                                                                                                    |                                                              |
|----------------------------------------------------------------------------------------------------|--------------------------------------------------------------|
|                                                                                                    | 17.65, 161.85 A STANDARD 🗨                                   |
| Layout speichern                                                                                                    | Linien Position (mm) Links Oben P1 8,00 270,89 .11 270,54    |
| 2 Briefbogen<br>Adressen, Geburt, Eintritt,HCP<br>3 Datei speichern                                                                                                    | ✓ Speichern         1,00           ★ Abbruch         4953856 |
|                                                                                                    |                                                              |
| Fusszellen Texte aller Art in einer Zelle oder auch in mehreren Spalten können Sie mit Texten machen<br>und mit STRG C kopieren und mit STRG V wieder einfügen und die Texte wieder ändern!!! |                                                              |
| •                                                                                                    | •<br>•                                                       |

- 1. As soon as you click on the symbol for **Save** button.
- 2. .. this window opens and you can enter the name of the letterhead.
- 3. You must then click on **Save file**. The PC CADDIE main folder opens automatically **GRAPHICS**where you should save the letterhead with a suitable name!
- 4. You only need point 4 if, for example, you want to save a greenfee bag tag with the layouts (which we will explain later)

# Letterhead in the invoice layout

### Print invoices

Customise your invoice layout as follows:

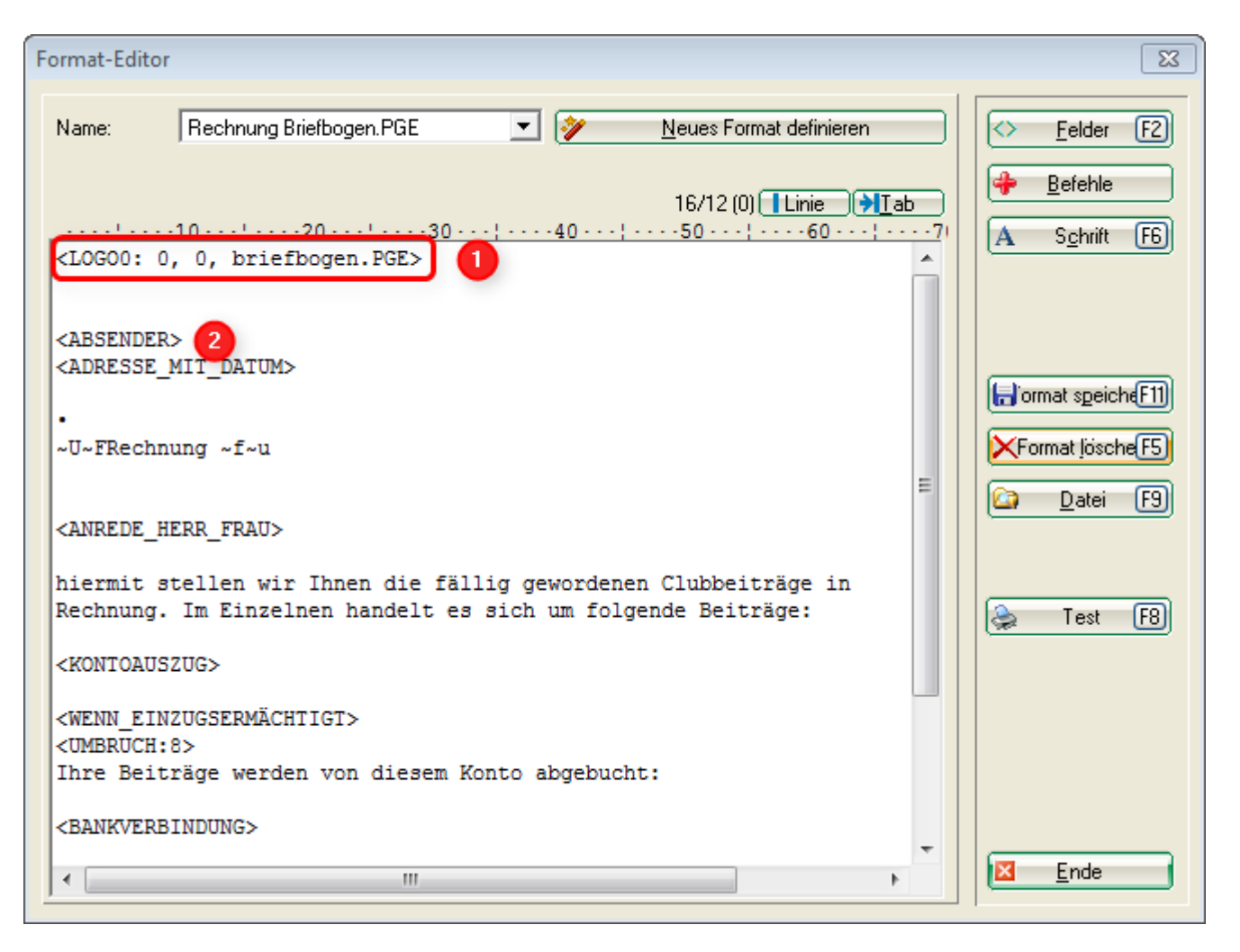

- 1. This command ensures that the letterhead is also printed when the 1st page is printed! If an invoice has several pages, no letterhead is used on the following pages (but continues printing on a blank sheet). Make sure that the file name corresponds to the name with which you previously saved the graphic in the GRAPHICS folder!
- 2. Customise other commands. In this screenshot, for example, the command <ABSENDER> should be removed, as this text for the sender is already in the graphics file!

# Page 2 of the letterhead

If you also want to store a PGE file (graphic) for the 2nd page (and subsequent pages), e.g. without printing the sender line on the 2nd page, please copy your letterhead.pge, rename it, e.g. Letterhead\_page2.pge, and change the graphic by deleting the text line for the sender. You can also remove the footer for the 2nd page and just print the logo or create whatever you need.

The following screenshot shows the commands **alternatively** are shown. If you only need a template on the 1st page page, just use the command: <LOGO0: 0, 0, briefbogen.PGE> If you need different templates for page 2 and the following page, use these **both** commands: <LOGO1: 0, 0, brief\_Seite1.PGE> <LOGO2: 0, 0, brief\_Seite2.PGE>

• It is then only important that the file names correspond to your file names and that these are stored in the PC CADDIE main folder GRAPHICS, as described above!

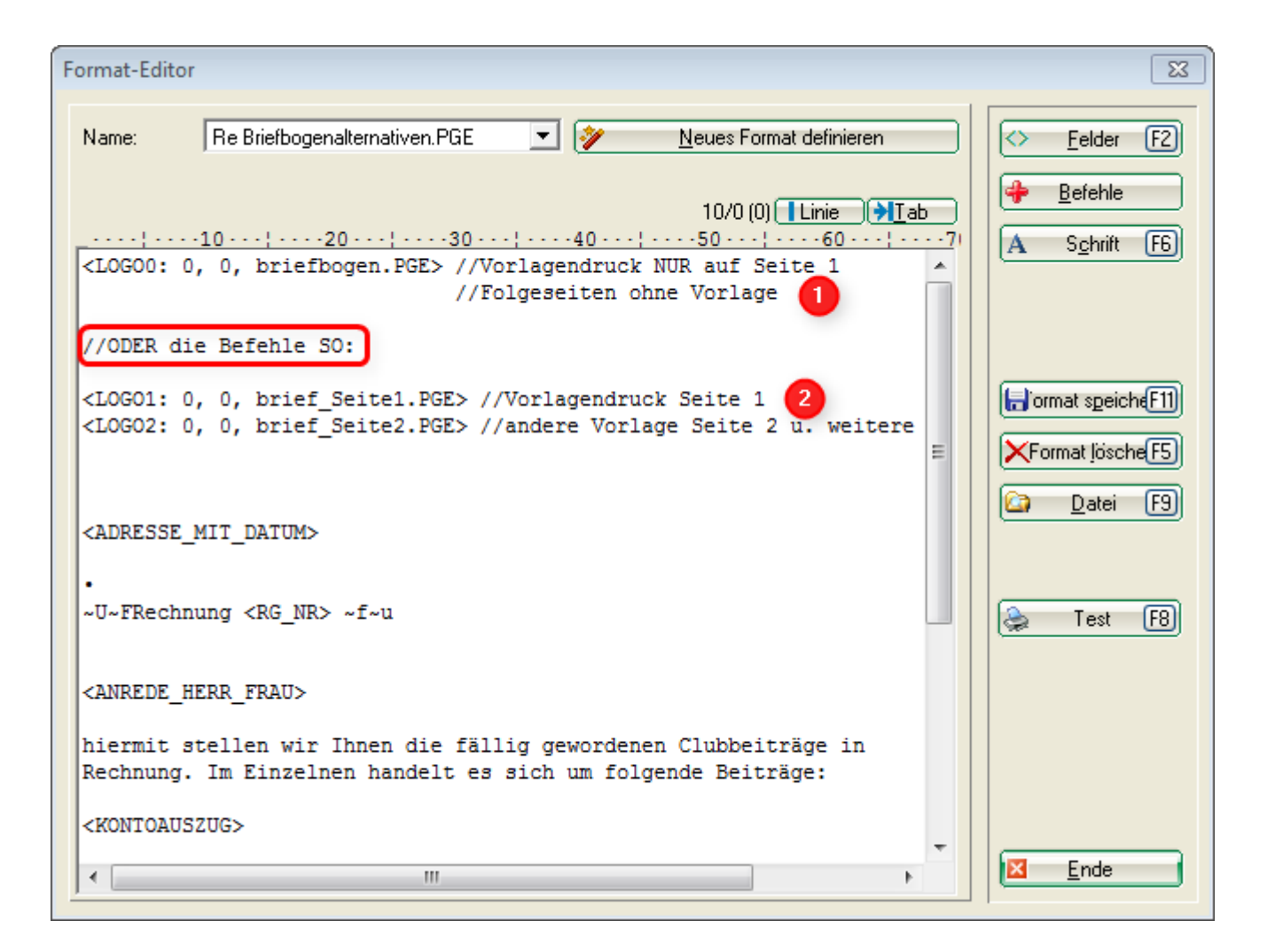

# Font

The same font is used for printing that you have generally set for printing. Look in PC CADDIE under **Printer settings** in the layouts. STANDARD is usually set here, but you can also name other layouts here.

| Gra | afik Editor |                      |         |           |         |     |            |                           | ? _ 🗆 X           |
|-----|-------------|----------------------|---------|-----------|---------|-----|------------|---------------------------|-------------------|
| +   | 🖙 🗄 📬       | ) د 🖨 🗊              | ~ ×     | 2 6       | k /     |     | <b>★</b> T | S 🛋 38.3                  | 35, -5.38 A STAND |
| Г   |             | Grafik Einstel       | llungen |           |         |     |            |                           | X (mm)            |
|     | P           | Name<br>Beschreibung | 1       |           |         |     | < v        | ✓ <u>O</u> K<br>X Abbruch | Höhe auto         |
|     | •           | Тур:                 | Druck   |           |         |     |            |                           | he 🔻              |
|     |             | Subtyp:              | No      | rmal      |         | •   |            |                           |                   |
|     |             | Masseinheit:         | Millim  | ieter (mn | 1)      | •   |            |                           |                   |
|     |             | Format:              | DIN A   | 4         | •       |     |            |                           |                   |
|     |             | Ausrichtung:         | Vertik  | al        | •       |     |            |                           |                   |
|     |             | Grösse               | Breite  | 210       | Höhe    | 297 |            |                           |                   |
|     |             | Seitenränder         | Oben    | 25        | Unten   | 20  |            |                           |                   |
|     |             |                      | Links   | 25        | Rechts  | 25  |            |                           |                   |
|     |             | Layout: 2            | STAN    | DARD      | •       |     |            |                           |                   |
|     |             | Direktdruck:         |         |           |         |     |            |                           |                   |
|     |             | MultiPage:           | Auto    | omatik al | tiveren |     |            |                           |                   |
| <   | -           | Version:             | 1       |           |         |     |            |                           |                   |

- 1. This symbol opens the selection
- 2. You can then set the layout with the font here.

# Setting different fonts

Set one of the font types (1) in the graphics editor. You can enter this individually for each text field. Different text parts are thus printed in e.g. large font and others in normal, narrow, medium or wide font. You define this via the print layout.

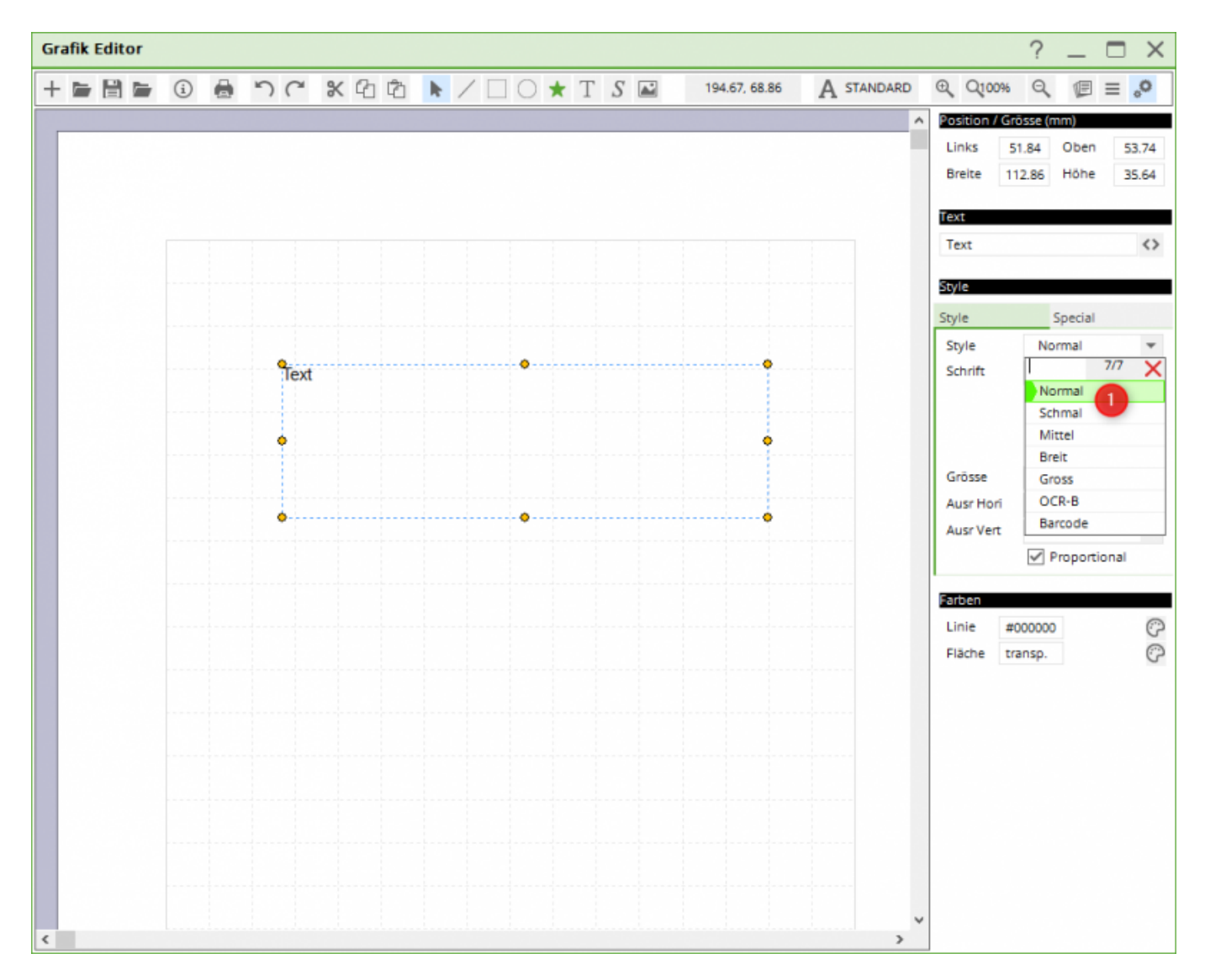

In the print layout, you will find the fonts via the print window and settings. You can use the "Select" button to change the respective fonts and configure them according to your requirements.

| Drucken: Testausdr                                                                                                    | uck                           |                                                               |                                                                                                    |   | ×             | Druck-La                | ayout-Ei                     | nstellun                            | g                       |                          |                                   |      |            | >                             |
|----------------------------------------------------------------------------------------------------|-------------------------------|---------------------------------------------------------------|----------------------------------------------------------------------------------------------------|---|---------------|-------------------------|------------------------------|-------------------------------------|-------------------------|--------------------------|-----------------------------------|------|------------|-------------------------------|
| Brother MFC-J825DW Printer an WSD-c5d319f5-0bdb-4587-91f8 Brother MFC-L8690CDW [HORW] an IP_192.168.1.52 Brother QL-570 an US8001 Canon T56100 series an WSD-5c9e6218-rhe7-4627-a85f-e46fhf4 Layout: STANDARD Cingtellungen |                               | Abstand gross<br>Abstand klein<br>Bildschirm<br>Abstand gross | Seitenlayout-Befehle: Knopfbezeichnung:<br>Startknopf: Qben: Abstand gross  Einstellen<br>Unten Abstand klein  Einstellen Scorekarten einstellen Einzahlungsscheine einstellen |   |               |                         |                              | ✓ <u>O</u> k<br>★ <u>A</u> bbruch   |                         |                          |                                   |      |            |                               |
| Seiten (3-5 oder 1;3;6)                                                                                                    |                               |                                                               | Anzahl                                                                                                    | 1 | Abstand klein | Norm                    | al:                          |                                     | 12 Arial                |                          |                                   | w    | ahi        | <u>F</u> ettdruck             |
| Linker Rand                                                                                                    | 0                             | mm                                                            |                                                                                                    |   | Setup         | Mittel                  | l (Scorekart<br>alschrift:   | ten):                               | 10 Arial<br>8 Arial     |                          |                                   | w    | ahi<br>ahi | Kursivdruck<br>Unterstreichen |
| E <u>x</u> tra Überschrift                                                                                                    | Extra Überschrift Übersetzung |                                                               | tzung                                                                                                    |   | Abbruch       | Groß (Überschriften): 2 |                              |                                     | 26 Arial                |                          |                                   | W    | ahl        | -                             |
|                                                                                                    |                               |                                                               |                                                                                                    |   |               | Nicht                   | prop., nor                   | mal:                                | 12 Courier              | New                      |                                   | w    | ani<br>ahl |                               |
|                                                                                                    |                               |                                                               |                                                                                                    |   |               | Nicht<br>OCR-           | prop., schi<br>B (VESR):     | mal:                                | 7 Courier I<br>12 OCR-B | New                      |                                   | w    | ahl<br>ahl |                               |
|                                                                                                    |                               |                                                               |                                                                                                    |   |               | Barco                   | de:                          | -lite -                             | 12 Code39               | Bilder                   | -                                 | W    | ahi        |                               |
|                                                                                                    |                               |                                                               |                                                                                                    |   |               | Linien:                 | Hori.:                       | einfach:                            | 0.30                    | mm                       | dick:                             | 0.60 | mm         |                               |
|                                                                                                    |                               |                                                               |                                                                                                    |   |               |                         | Vert.:                       | ginfach:                            | 0.30                    | mm                       | dick:                             | 0.60 | mm         |                               |
|                                                                                                    |                               |                                                               |                                                                                                    |   |               | Höhe:                   | Briefkop<br>► Weit<br>► Layo | f 22.0<br>tere Seiteni<br>out Jaden | Absender<br>ayout-Einst | 48.0<br>ellunge<br>Layor | Adresse<br>n<br>ut <u>b</u> enenr | 55.0 | mm         |                               |

You can see how to create a new layout HERE.

# Example for bag tag with graphic editor

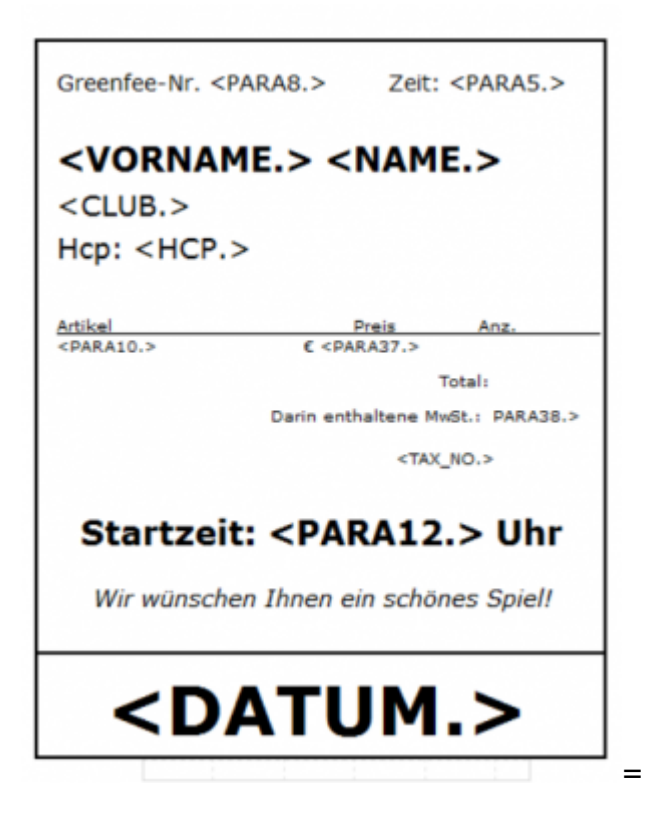

# Example of table plans

We would be happy to create a table plan according to your wishes. Please contact our support team. Per hour 145.00 CHF/96 Euro. Estimated time required: approx. 60 to 120 minutes. If more than the scheduled time is necessary, we will discuss this with you beforehand. Billing is per 10-minute work unit or part thereof.

# Table plan 1

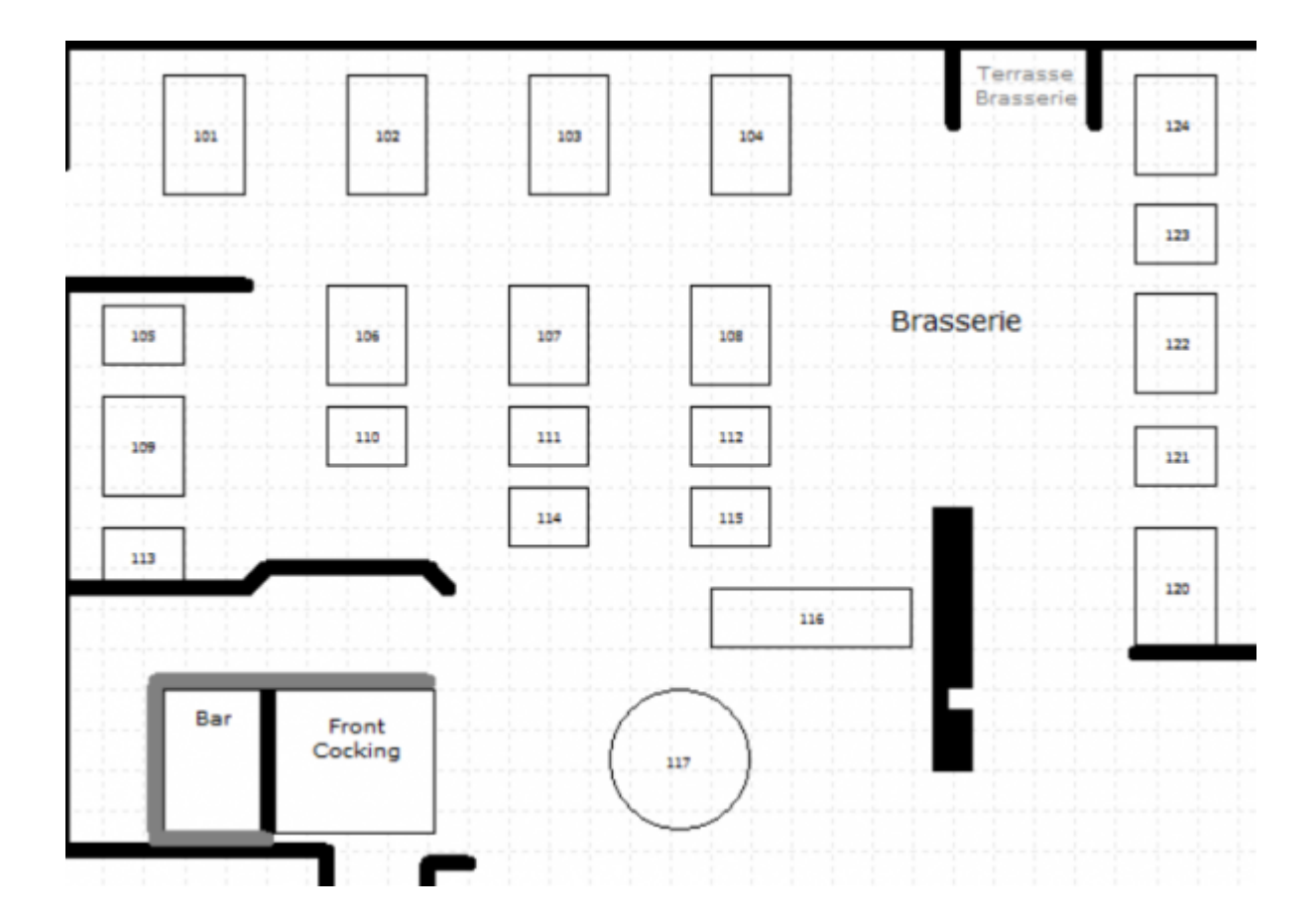

Table plan 2

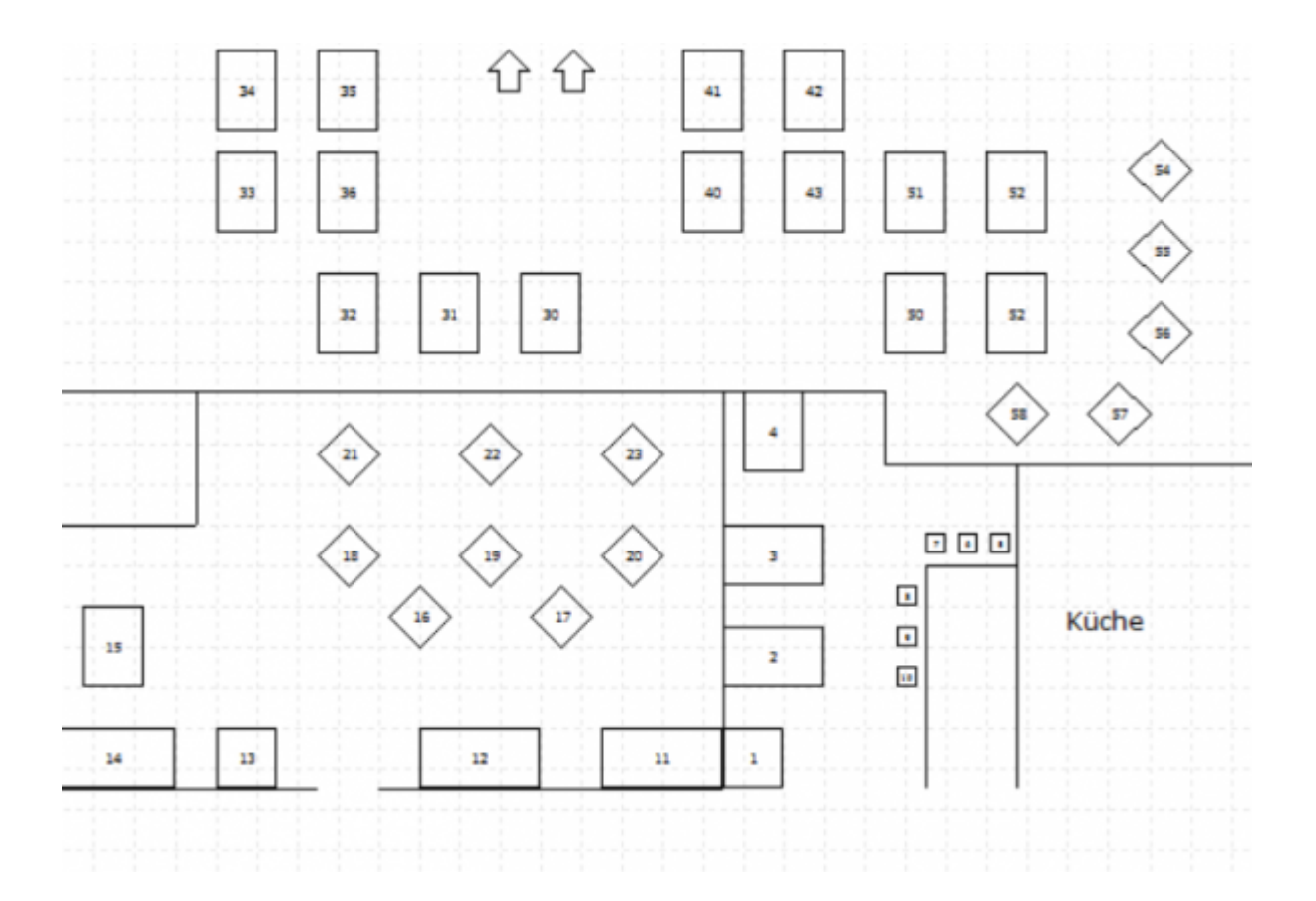

# Table plan 3

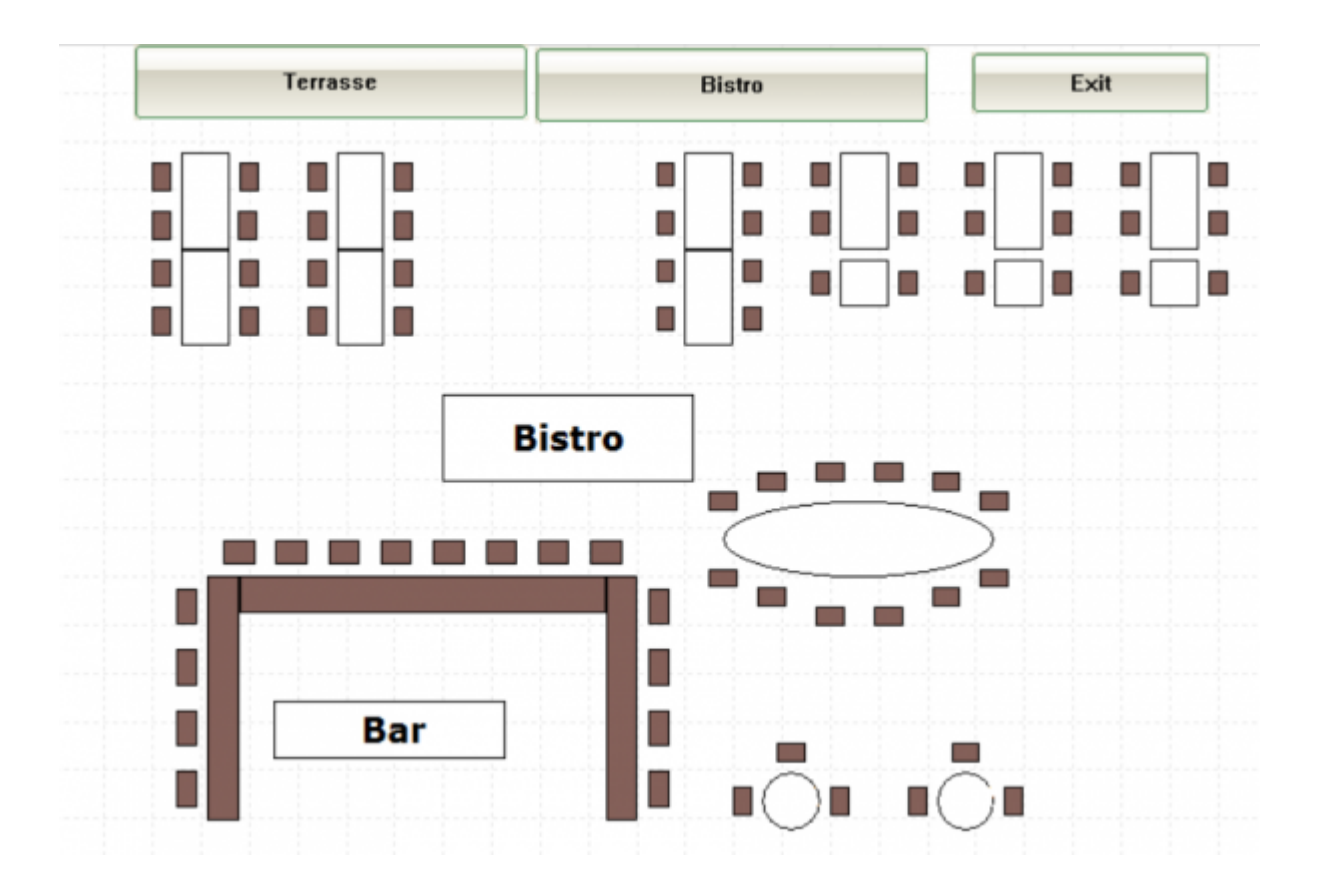

# Example caddie box plan

We would be happy to create a caddie box plan according to your wishes. You can find examples under Cupboards and caddie boxes Please contact our support team. 145.00 CHF/96 Euro per hour. Estimated time required: approx. 60 to 120 minutes. If more than the scheduled time is necessary, we will discuss this with you beforehand. Billing is per commenced work unit of 10 minutes.